دستورنامه تمدید اینترنتی کتابهای چاپی کتابخانههای دانشگاه کردستان توسط خود کاربران (دانشجو، هیات علمی و کارمند)

۱) وارد شدن به آدرس کتابخانههای دانشگاه:
۲) وارد کردن کلمه و رمز عبور (در هر دو قسمت، شماره عضویت را وارد نمایید)
۳) وارد شدن به کتابخانه شخصی
۹) وارد شدن به قسمت <u>«مشاهده مدارک در امانت کاربر»</u>
۵) انتخاب کتابخانهای که کتاب به امانت بردهاید
۶) فشردن کلید جستجو
۶) فشردن کلید جستجو
۸) گزینه تایید را کلیک نمایید
۸) گزینه تایید را کلیک نمایید
۹) منتظر بمانید تا کارمندان بخش امانت تمدید را بررسی کرده و کتاب/های شما را تمدید نمایند.

## یادآوری:

۱) شماره عضویت برای دانشجویان (شماره دانشجویی)، برای اعضای هیات علمی و کارمندان (شماره اختصاصی برای اعضای قدیم و کد ملی برای اعضای جدید) است؛

۲) از مورخه ۹۲/۷/۱۴ کتابهای در دست امانت فقط از طریق اینترنتی و توسط خود کاربر امکانپذیر است؛

۳) یک یا چند روز قبل از به پایان رسیدن تاریخ بازگشت کتاب، اقدام به تمدید اینترنتی نمایید؛

۴) در هر دوره امانت کتاب، فقط یک بار میتوانید کتاب را تمدید نمایید؛ و

**۵) کتابهای دارای تأخیر بیش از سه روز، تمدید نخواهند شد.** 

بخش امانت کتابخانه مرکزی و مرکز اسناد دانشگاه کردستان